## 図書館活用術 基礎編 :図書・論文等の検索 の仕方について

1

2020.6.10 姫路大学附属図書館

現在、新型コロナウイルス感染拡大により、図書館も本 来のサービスが提供できていない状況です。

このスライドでは、通常、図書館で提供しているサービ ス、図書館の使い方などを説明します。図書館の開館が 通常に戻ったとき、ぜひ活用してください。

また、現在学外からでも利用できるサービスについては、 随時アクティブポータルやホームページでお知らせして います。

このような状況ではありますが、皆さんの学習に役立て ていただければ幸いです。

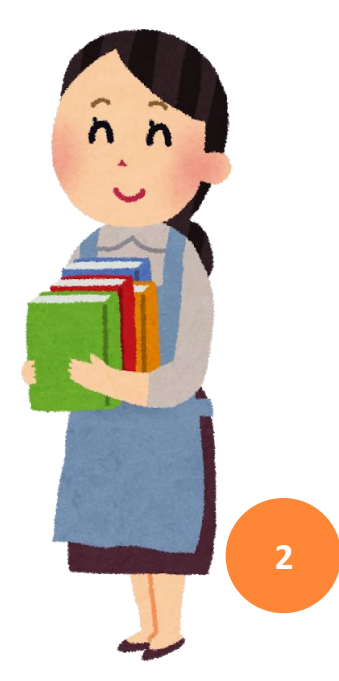

| 0. | はじ | じめ | に | • | • | • | • | • | •  | • | •  | •  |    | • | • | • | p. | 3  |
|----|----|----|---|---|---|---|---|---|----|---|----|----|----|---|---|---|----|----|
| 1. | 図書 | 館  | で | で | き | る | J | と |    | • | •  |    |    |   |   |   | p. | 5  |
| 2. | 資料 | もの | 探 | L | 方 | • |   | • |    | • | •  |    |    | • |   |   | p. | 8  |
| 3. | オン | /ラ | イ | ン | デ |   | タ | べ |    | ス | の  | 使  | い  | 方 |   | • | p. | 19 |
| 4. | デー | -タ | べ |   | ス | 利 | 用 | F | の  | 注 | 意  | •  | •  | - |   | • | p. | 23 |
| 5. | 利用 | 君  | 専 | 用 | へ |   | ジ | ( | My | L | ib | ra | rу | ) |   | • | p. | 24 |
| 6. | おれ | っり | に | ( | 本 | 日 | の | ま | と  | め | )  | •  |    | - |   | • | p. | 25 |

## 0.はじめに

## (1)大学図書館は何のためにあるのか?

・大学での学習・研究と高校までの学習との違い

大学ではただ講義を受講するだけでなく、自ら進んで学び、深めて いくことが大切です。 また、図書だけではなく学術雑誌で最新の情報を調べたり、データ ベースを使って様々な情報を得たりすることも必要になります。

・図書館は、自発的に学び、研究できるように資料と環 境を整備し提供している

図書館では、皆さんの学習に役立つ資料を揃えるとともに、使い方 や調べ方の相談をすることもできます。

また、専門書に比べると数は少ないですが、小説やファッション雑 誌など授業の合間に一息つけるような本も取り揃えていますので、 ぜひ気軽に図書館を利用してください。

## 0.はじめに

## (2)大学図書館の資料とは何か?

本学図書館の資料の内訳は以下のとおりで、看護学、教育学に関する学 術書、専門書およびその他周辺分野の資料、教養書を中心に収集してい ます。

| 1. 図書         | 和4 | 4,011冊、 | 洋1 | , 878∰ |
|---------------|----|---------|----|--------|
| 2. 視聴覚資料      | 和  | 1,506点、 | 洋  | 13点    |
| 3.購読雑誌(print) | 和  | 103誌、   | 洋  | 10誌    |
| 4. 新聞         | 和  | 7紙、     | 洋  | 1紙     |
| 5. 契約電子ジャーナル  | 和  | 0誌、     | 洋  | 18誌    |
| 6. 契約データベース   | 和  | 6点、     | 洋  | 2点     |

### 1. 図書館でできること (1)図書・雑誌の閲覧、貸出、返却 ●貸出期間と冊数 図書:14日間 雑誌:7日間 ・・・合わせて5冊まで ●貸出方法 借りたい本と学生証を持ってカウンターで手続きしてください。 ●返却方法 開館中:カウンターに返却(学生証は不要) 閉館中:入口前または1号棟エントランスのブックポストに返却 ※延滞すると、遅れた日数分の貸出停止になります。 ●予約 貸出中の資料は、次に借りられるよう予約ができます。 ●長期貸出 実習や卒業研究で利用する際は、別途5冊・1ヶ月間の 貸出ができます(申込が必要)

6

## 1. 図書館でできること (2)視聴覚資料の閲覧

●DVD、CDの視聴方法 見たい資料と学生証を持ってカウンターで手続きしてください。 →館内のブースで視聴できます。

## (3) 図書館資料の複写

 館内のコピー機で複写できるのは、館内の資料のみです。
 著作権法に基づいて、複写できる範囲は決まっています。
 例:複写できるのは、一著作物の半分まで 雑誌の最新号、当日の新聞は複写不可
 複写方法

「文献複写申込書」に記入し、カウンターへ提出してから 複写してください。

# 1. 図書館でできること (4) 図書館間相互利用

●学内に所蔵していない資料でも、利用することができます。

- 文献複写:論文のコピーなどを取り寄せる
- ・現物貸借:図書を取り寄せて閲覧する(館内のみ)

・訪問利用:直接所蔵館へ行って資料を閲覧する

(5) レファレンスサービス

●図書館の利用方法や資料の探し方等、わからないことが あれば図書館職員にお尋ねください

利用上の注意
大きな手荷物は、ロッカーに入れてください。
飲食物は、蓋付きの飲み物以外持ち込み禁止です。
学生証や借りた本の又貸しは厳禁です。

8

2. 資料の探し方

#### 1. 書架を見て探す

館内を直接見て、目的の資料を探す方法です。館内の資料配置や並べ方 の規則を知っておくと探しやすくなります。

#### 2. 蔵書検索(目録)で探す

図書館にどんな資料がありどこに配置されているのかを、パソコンやス マートフォンを使って検索することができます。

図書館の蔵書検索に使うシステムのことをOPAC(Online Public Access Catalog) といいます。

3. 二次資料で探す ※二次資料---資料を探すための資料のこと ある事柄を調べるときに、目的に応じた冊子体資料(目録、書誌、 索引など)やオンラインデータベースなどを使って探す方法です。

2. 資料の探し方 1. 書架を見て探す 館内は様々なコーナーに分かれており、 授業参考書コーナー、看護国試対策コー ナー、闘病記コーナーなど、関連した資 料をまとめて配架しています。 また、各図書には分類記号という数字が 振られており、図書の背に表示されてい ます。この数字には意味があり、同じ分 野の図書には同じ番号が振られています。 (370:教育、490:医学など) 館内の図書はすべて、コーナー ごとにこの数字の順に並んでい るため、同じような内容の図書 010 JLA がまとまって並ぶようになって います。

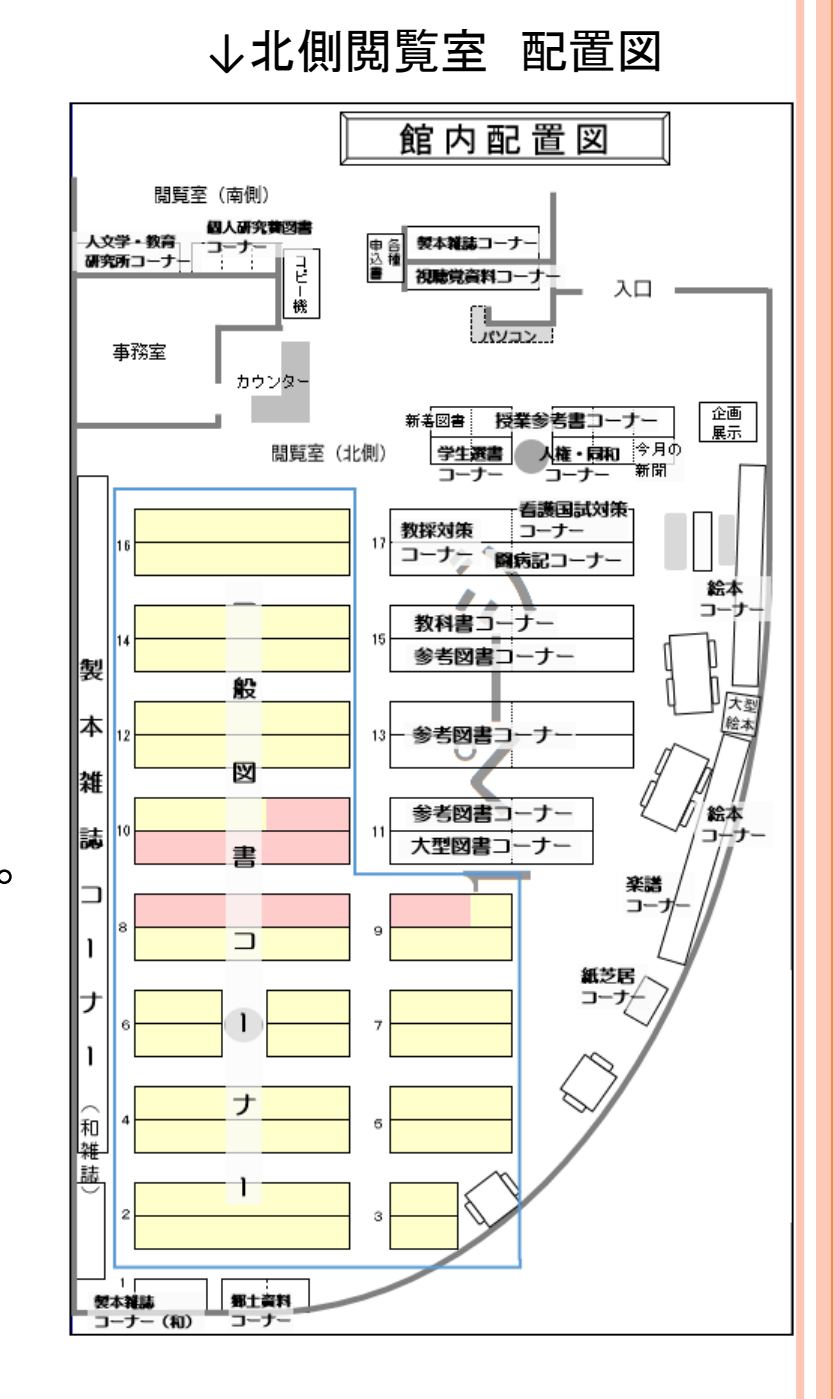

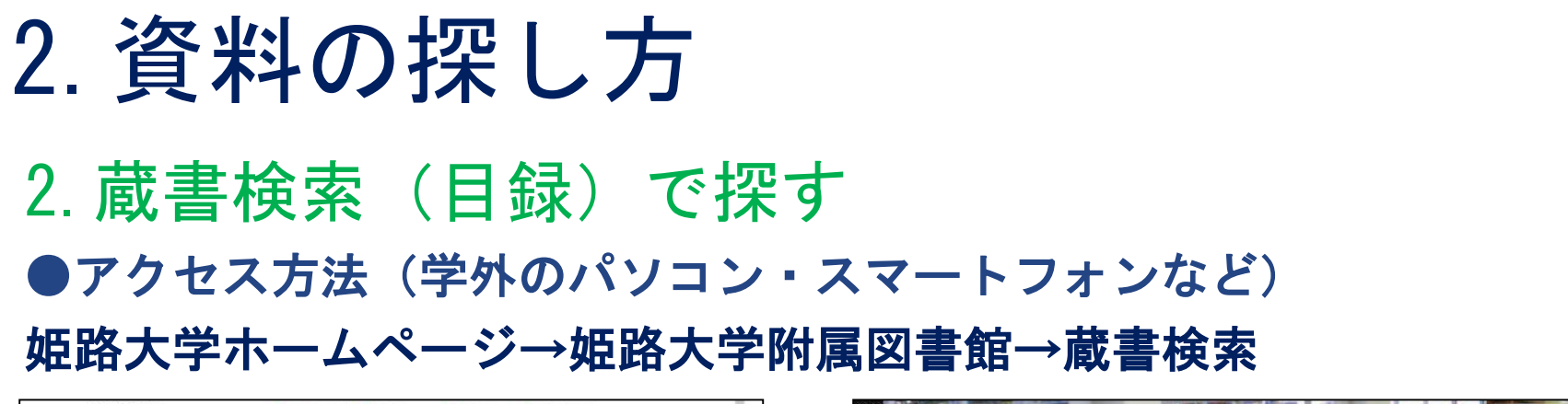

| 超路大学 Bit - フックキッソに入 Bitting Difference Managed University Managed University | Childrary                 |                                                                    |
|------------------------------------------------------------------------------|---------------------------|--------------------------------------------------------------------|
| Strafessional<br>warmane PUS*                                                |                           |                                                                    |
|                                                                              | ホーム>姫路大学附周図書館             |                                                                    |
| E V AND A THINK WAS A                                                        | ● 姫路大学附属図書館               | ※ 右護子部美智用電士書種へのロクイノは <u>、 55(子内岐)</u>                              |
|                                                                              | ■利用案内                     | 利用者専用ページ(My Lbrary)                                                |
|                                                                              | 回開館カレンダー                  |                                                                    |
|                                                                              | ◎ 行事案内                    | 図書館からのお知らせ                                                         |
| 1001027     1010-7-07HR4667500016-3     1010-7-07HR46635000000               |                           | 文献取り寄せ(図書館間相互利用)の受付停止について                                          |
|                                                                              | 回蔵書検索                     |                                                                    |
| 「市市市市に設立・毎日に非常常に設立に開催、ました。                                                   | 中于时间和2天来                  | *月18日(月)~8月18日(八)の161、新宝山口ア・ワイルスによる<br>が制限されます。このため、学生・教職員からの文献の取り |
|                                                                              | Sahool of Nursing         | 文献依頼の処理は、開館後となります。ご了承ください。                                         |
|                                                                              | 看護学部                      |                                                                    |
|                                                                              | 質の高い看護ケアを提供する<br>人材をめざして… | ■ 2返却期限の変更について(2020.4.10更新)                                        |
|                                                                              | Faculty of Education      | 新型コロナウイルス感染症対策にともなう附属図書館休館に                                        |
| (1)(1)(1)(1)(1)(1)(1)(1)(1)(1)(1)(1)(1)(                                     |                           |                                                                    |

図書館内からアクセスする場合は、Internet Explorerを開くと直接 蔵書検索の画面が開きます。

#### 2. 蔵書検索(目録)で探す

#### ●検索方法

入力欄にタイトルや著者名、キーワードなど検索したい語を入力し「検索開 始」を押してください。

複数のキーワードを組み合わせて検索する場合は、下の行の「検索語2」「検 索語3」などの欄に追加したいキーワードを入力し、「AND」「OR」「NOT」を 選択してください。

※AND検索は、1つの欄にスペースを入れて入力することもできます。

| Q検索開始(S)                                                                                                    | 検索語のかけあわせ                    |
|----------------------------------------------------------------------------------------------------|------------------------------|
| 検索対象  ■表示<br>  所在対象   ■非表示                                                                                                    | #1 AND #2 #1 OR #2 #1 NOT #2 |
| 図すべて     □姫路大学                                                                                                    | #1 #2 #1 #2 #1 #2            |
| Q検索開始(S) Q 分類件名<br>から検索 Q 新着資料<br>から検索 Q 横断検索                                                                                                    |                              |
| 人力クリア(C)。 最終条件へ戻す 。                                                                                                    |                              |
| 検索語1                                                                                                    | すべてを含む いすれかを #1から#2を         |
| 全ての項目 ✓ 1) (2)                                                                                                    |                              |
| 使菜語2   $\odot$ AND $\bigcirc$ OR $\bigcirc$ NOT(-5K)<br>タイトル $\checkmark$ (a)                                                                                                    |                              |
| [](9) [](9) [](9 |                              |
| 全ての項目 (5) (6)                                                                                                    |                              |
| 検索語4   ● AND ○ OR ○ NOT(-引く)                                                                                                    | #ヘ #クと問にフペーフたみわ              |
|                                                                                                    | #A #Zと同にへへ一へを入れ              |
| 使深語5   ● AND ○ OR ○ NOI(-5K)<br>  出版者                                                                                                    | ることで、両方の語を含む                 |
| 」(*)(*) _(*)                                                                                                    | ものを検索できる                     |

#### 2. 蔵書検索(目録)で探す

●検索語(キーワード)のポイント

①文章ではなく単語で

「糖尿病の食事療法」について検索したい →「糖尿病 食事療法」

② 別の語で言い換えられるか → 出産 分娩、 エイズ HIVなど 複数の語で検索してみることで、検索漏れを防ぐことができる

#### ●検索結果画面について

検索条件に合致する資料が一覧で表示されます。 各タイトルを押下すると、その資料の詳細画面が開きます。

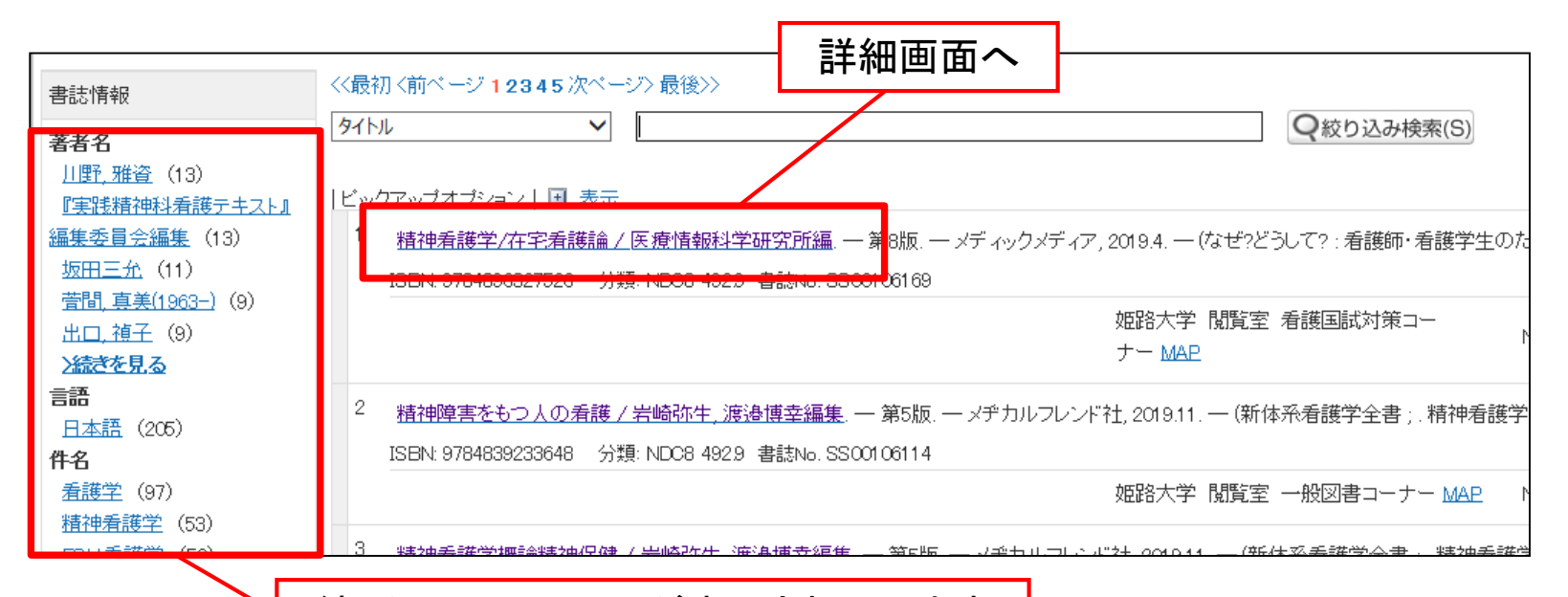

13

#### 絞り込みのメニューが表示されています

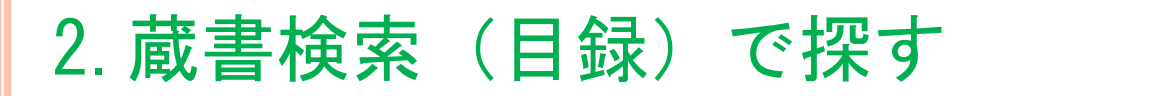

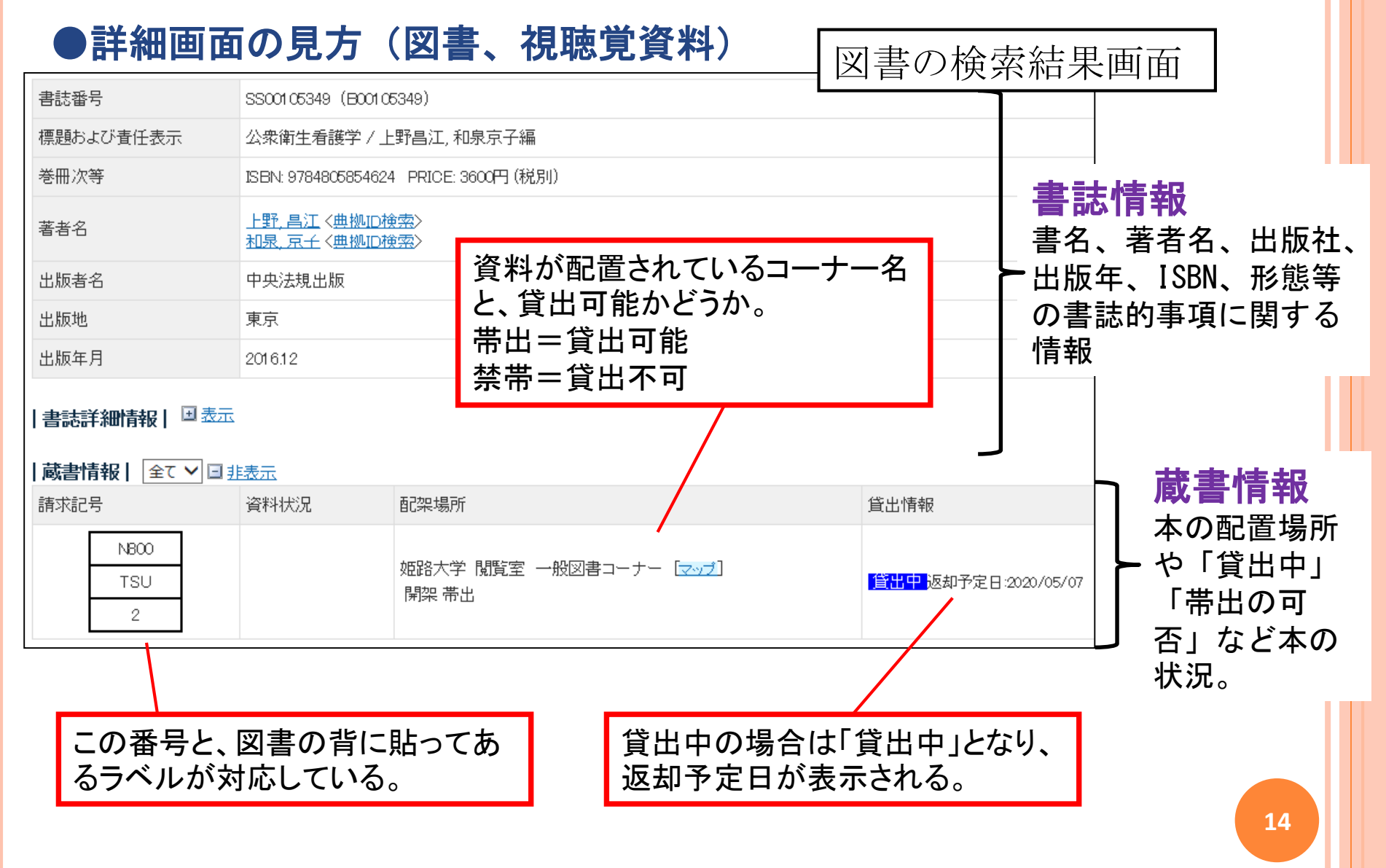

## 2. 蔵書検索(目録)で探す ●資料の探し方(図書、視聴覚資料)

①読みたい資料が見つかったら、蔵書情報の「配架場所」「請求記号」を確認してください。

| 蔵書情報  全て ∨   | 蔵書情報   全て ∨ □ <u>非表示</u> |                                          |  |  |  |  |  |  |
|--------------|--------------------------|------------------------------------------|--|--|--|--|--|--|
| 請求記号         | 資料状況                     | 配架場所                                     |  |  |  |  |  |  |
| 289.1<br>OHA | 2009/03/04               | 姫路大学 閲覧室 闘病記コーナー [ <u>マップ</u> ]<br>開架 帯出 |  |  |  |  |  |  |

②資料は配架場所のコーナーごとに、請求記号の順に並んでいます。 棚の左上から番号の若い順、同じ番号の本があるときは、2段目のアルファベットの順に並んでいます。

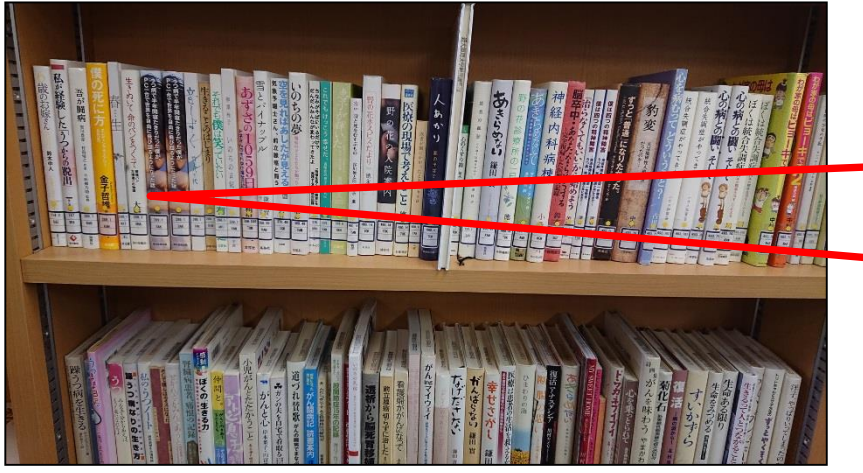

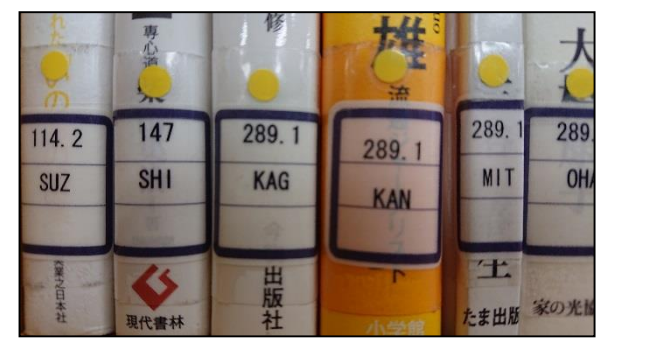

③書架に見つからないときは、カウンターへお問い合わせください。

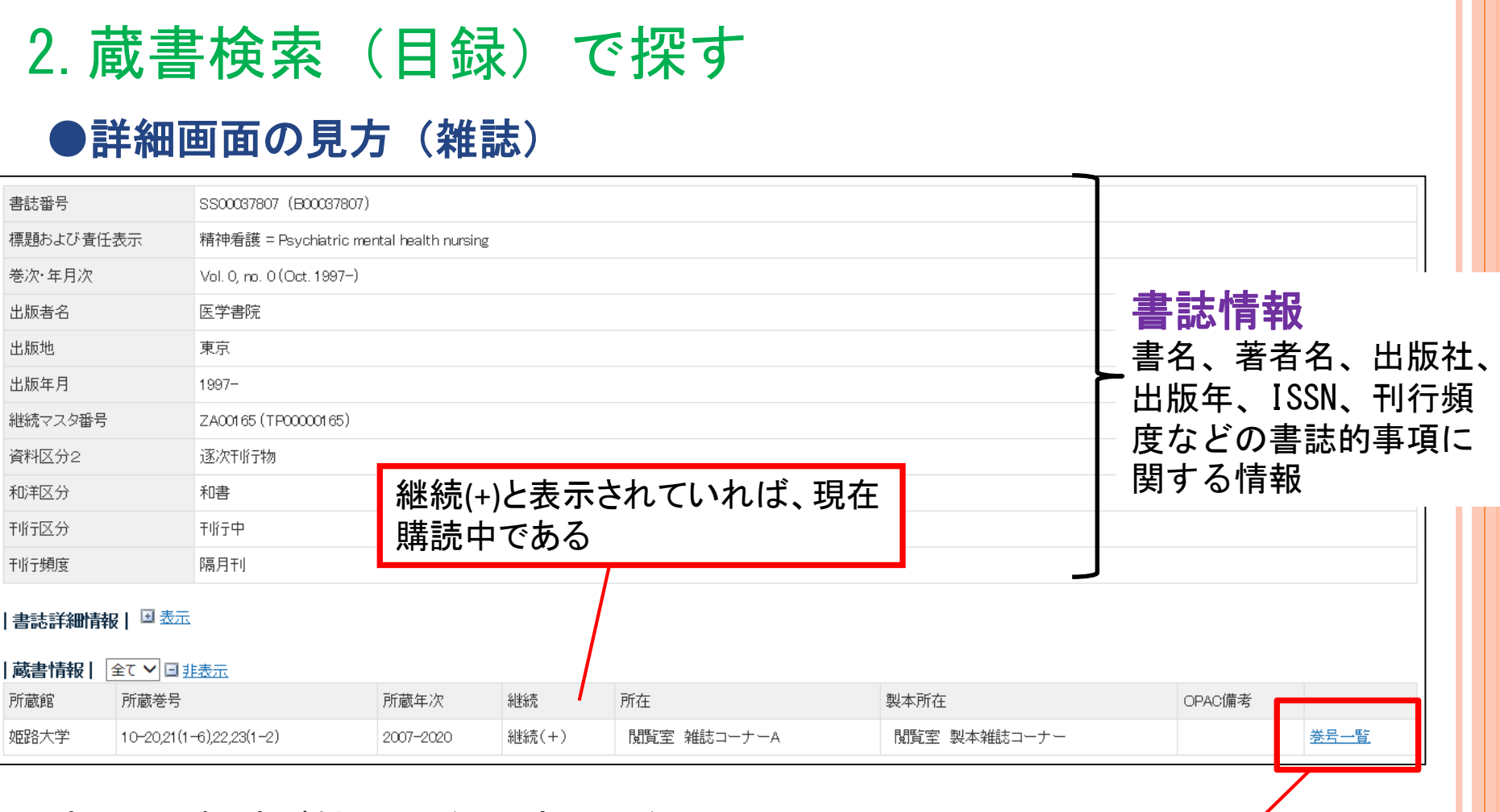

読みたい雑誌が館内のどこにあるかを 確認するには「巻号一覧」から各号ごと の配架場所を確認してください。 (最新のものと古いものとでは、別の場 所にある場合があります)

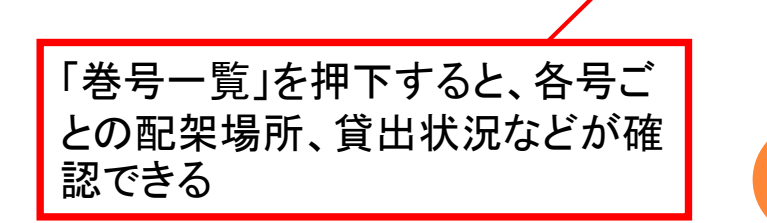

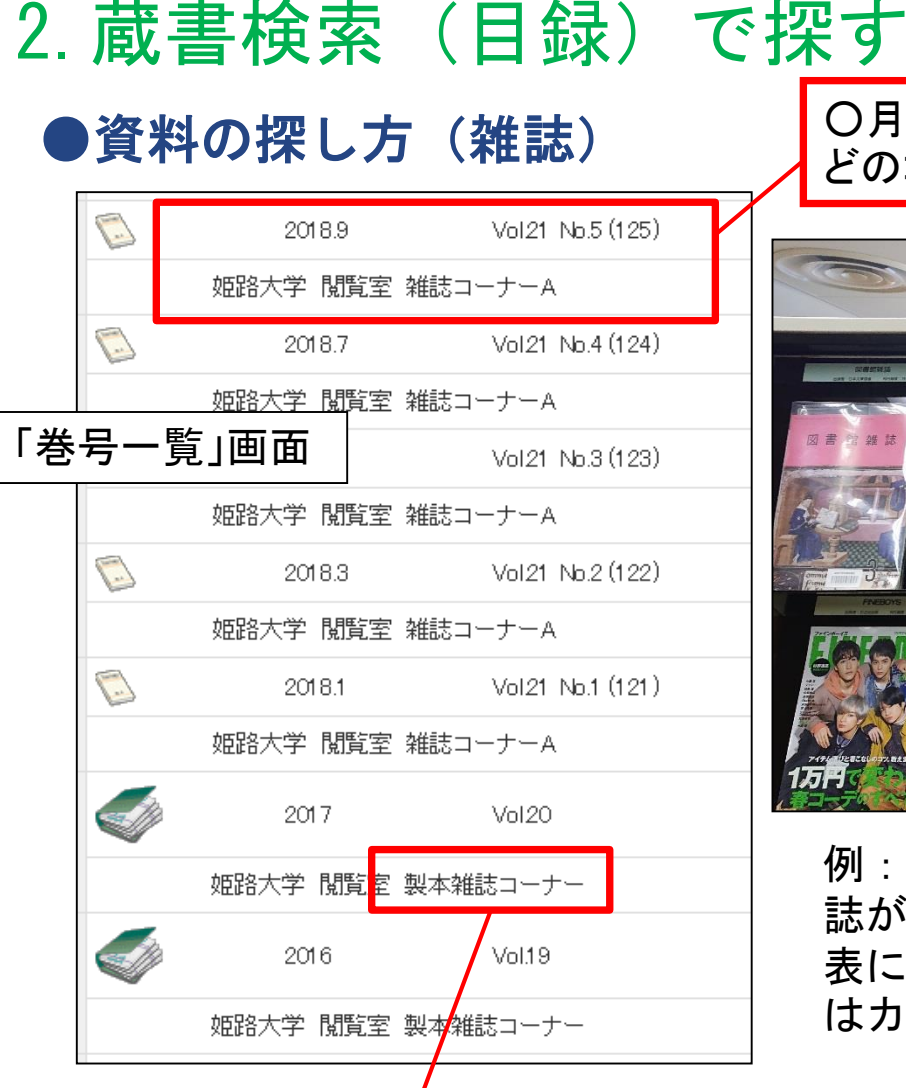

〇月号(〇巻〇号)などの各号ごとに、館内の どのコーナーにあるかが表示される

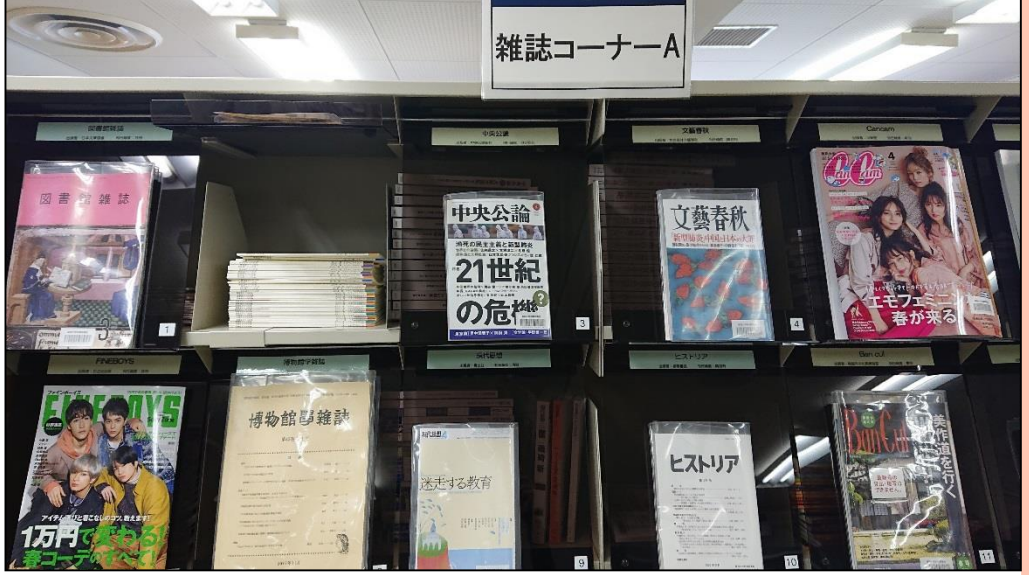

例:雑誌コーナーAには、主に現在購読中の雑 誌が並んでいます。 表に出ているものが最新号で、バックナンバー はカバーを開いた中に入っています。

製本雑誌:

製本雑誌とは、雑誌を長期的に保存するため、1年ごとなどのまとまりで1つの冊子に製 本したものです。

製本雑誌コーナーと表示されるものは、雑誌コーナーとは別の場所にあるので注意してく ださい。

2. 資料の探し方

3. 二次資料で探す

文献を探すための資料について紹介します。現在はほぼデータベース化されて いるため、パソコンなどを使って簡単に検索することができます。

●アクセス方法
 (図書館ホームページ → 学術情報検索)

①図書や雑誌などの検索ができるWeb上で無料公開の データベース

●<u>CiNii Books</u>

全国の大学図書館の資料の所蔵状況を一度に検索できるもの。 (ある資料がどの大学図書館で所蔵されているかが分かる)

#### NDL ONLINE

国内の出版物を全て収集している国立国会図書館の蔵書検索ができる。

#### •<u>Webcat Plus</u>

連想検索機能があり、目次や紹介文等も掲載している。

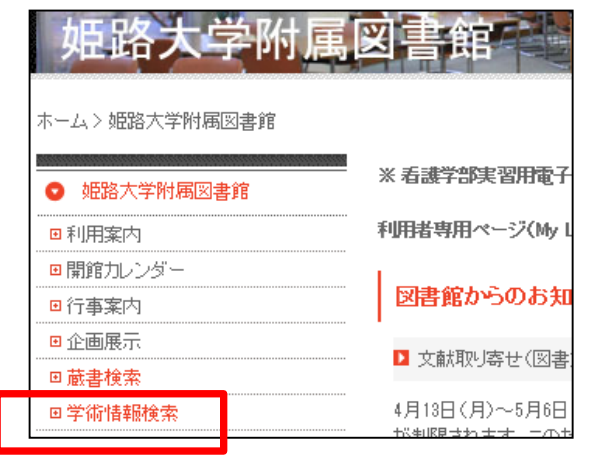

- 2. 資料の探し方
- 二次資料で探す

②雑誌論文の検索、新聞記事の検索ができるデータベース

●<u>CiNii Articles</u>(無料一般公開)

国内学協会や大学が発行した学術雑誌に掲載された論文や記事が検索できる。

●<u>メディカルオンライン</u>(契約:同時アクセス無制限)

国内発行の医学および関連分野の論文の原文を検索、閲覧できる。

最新看護索引(契約:同時アクセス数1)

日本看護協会図書館の所蔵雑誌の中から看護文献を選択し、その書誌情報を収録。

●<u>医中誌Web</u>(契約:同時アクセス数8)

国内発行の医学関連分野の雑誌に掲載された論文の検索ができる。

●聞蔵Ⅱビジュアル(契約:同時アクセス1)

1945年以降の朝日新聞の記事、AERA、週刊朝日、知恵蔵、人物データ ベースが検索できる。

その他、海外の文献を探すためのデータベースなどもあります。

3. オンラインデータベースの使い方

#### OciNii Books

大学図書館の所蔵を一括して検索できます。

本学図書館にはない図書も含め、どんな図書があるのか、どこの大学図書館が所蔵 しているのかを調べることができます。

|                                        | やキュー                             | 精神看護学:精神保                                | 健                                                     | 検索結果                                       |   |
|----------------------------------------|----------------------------------|------------------------------------------|-------------------------------------------------------|--------------------------------------------|---|
|                                        | <b>検</b> 索 画 面                   | 半澤節子, 太田保之, 藤                            | 田長太郎編著                                                |                                            |   |
| CINII <sup>大学図書館の</sup> 本をさがす<br>Books |                                  | 医歯薬出版, 2020.2<br>第5版                     |                                                       |                                            |   |
| 図書・雑誌検索 - 英音検索 内容検索<br>- ブリーワード        | 検索                               | タイトル別名                                   | Seishin-hoken, seis<br>Mental health-psyo<br>据她希腊学话她仍 | shin-kangogaku<br>chiatric nursing<br>207≇ |   |
| すべての資料 図書 雑誌                           | ──── 〕 ✓ 詳細検索                    | タイトル読み                                   | セイシン カンゴガク                                            | フ: セイシン ホケン                                |   |
| その本を所蔵している大学図書<br>示されます。               | 「館の一覧が表                          | 大学図書館所蔵 10件 /                            | / 全10件<br>すべての図書館                                     | ~                                          |   |
| ※大学図書館の蔵書は、図書館                         | 官を通して                            | 血<br>川崎医療短期大学 附属<br>WY/160/Sei 311007780 | <b>國書館</b><br>67                                      |                                            |   |
| 借りたり、一般に公開されてし<br>利用しに行くこともできます。       | いれば直接                            | Ⅲ崎医療福祉大学 附属<br>₩Y/160/Sei 21101607(      | <b>局図書館</b><br>66                                     |                                            |   |
| 読みたい本が本学図書館にない                         | いときは、                            | 1111 - 開西看護医療大学 図書<br>493.79/SE 0035168  | 館                                                     | 2                                          | 0 |
| 気軽に相談してください。                           | 金城大学 図書館<br>492.927/Ha 001247307 |                                          |                                                       |                                            |   |

3. オンラインデータベースの使い方

#### CiNii Articles

全分野の論文や雑誌記事が検索できます。

また、web上で本文が無料公開されているものについては、リンクが表示されます。

| 検索画面<br>CiNii BROMEXESSING<br>Articles                                                                                                    | ]                                                                                                    |             |
|----------------------------------------------------------------------------------------------------|----------------------------------------------------------------------------------------------------|-------------|
| 論文検索       著者検索       全文検索         フリーワード       検索         すべて       CiNiiこ本文あり       CiNiiこ本文あり・連携サービスへのリンクあり         V       詳細秘索                                                                                                    | 重症心身障害のわが子と死別した母親へのサポートについて<br><b>牛尾 禮子</b> ,奥祥子,郷間英世,佐藤 典子<br>日本重症心身障害学会誌 25(2), 31-34, 2000-08-01<br>医中誌Web 参考文献7件               | 1<br>2<br>3 |
| <b>検索結果</b>                                                                                                    | <ul> <li>1 論題(タイトル)</li> <li>2 著者名</li> <li>3 収載誌(その論文が載っている雑誌など)</li> </ul>                                                       |             |
| <ul> <li>■ 在宅重症心身障害者をもつ母親支援:グルーブづくり 個別相談 交<br/>牛尾 禮子, 郷間 英世,佐藤 典子<br/>小児保健研究 59(4), 508-513, 2000-07-30<br/>医中誌Web 参考文献11件</li> <li>■ PA75 パウムテストに現れる神経症サイン項目と原初型の加齢にと<br/>柔代 智子, 郷間 英世,牛尾 禮子, 國吉 政一<br/>日本教育心理学会総会発表論文集 41(0), 206 1999<br/>J-STAGE</li> </ul> | <sup>(株関リポジトリ」「J-STAGE」のアイコン<br/>(株関リポジトリ」「J-STAGE」のアイコン<br/>(株関リポジトリ) J-STAGE<br/>があれば、リンク先のページでその論文の本<br/>文を直接閲覧することができます。</sup> | 21          |

3. オンラインデータベースの使い方

●聞蔵Iビジュアル for Libraries

戦後の「朝日新聞」の記事、「AERA」「週刊朝日」の記事のほか、現代用語事典の「知恵蔵」、「人物データベース」が検索できます。

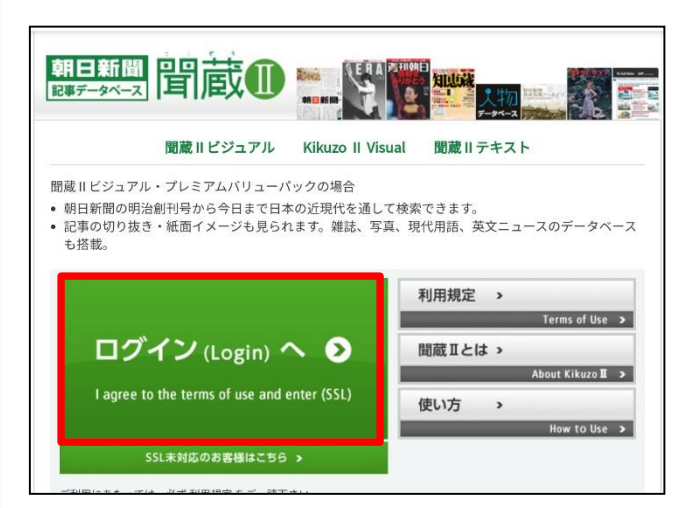

ログイン方法

(学内):「ログインへ」を押下する (学外):「ログインへ」を押すとユーザーIDとパスワードの入力 欄が出るので、アクティブポータルにてお知らせしているID・パ スワードを入力してください。

22

このデータベースは、学内からのみアクセス可能なデータベースです。

しかし現在は新型コロナウイルス感染症拡大にともない、学外からもアクセス することができます。(2020.6.30まで)

また、契約上、同時にアクセスできる人数は1名ですが、この学外からのアクセスは50名まで可能です。

3. オンラインデータベースの使い方

●聞蔵Ⅱビジュアル for Libraries

戦後の「朝日新聞」の記事、「AERA」「週刊朝日」の記事のほか、現代用語事典の「知恵蔵」、「人物データベース」が検索できます。

| 杉 | 朝日新聞 (日前間に) (100 年10 年10 年10 年10 年10 年10 年10 年10 年10                                                                                                    | 「朝日新聞」「知恵蔵」など使いたいタブを選択し、検索したい<br>キーワードで「検索実行」します。<br>発行日などで絞り込むこともできます。                                      |
|---|----------------------------------------------------------------------------------------------------|----------------------------------------------------------------------------------------------------|
|   | 対象紙誌名     ●     朝日新聞     ●     朝日新聞デジタル     ●     アエラ ●     週刊朝日       オーワード     検索実行 クリア       AND OR NOT 関連キーワード参照 □     ●     ●     第二       ダ 異体学を含めて検索     ●     同義語を含めて検索       第100     ③     ヵ月     ●     ↓年       ・年     ・月     ・日     ↓日       リスト表示     ●     ●     ●                                                                                                    | ※学外からのアクセスでは以下のオプションサービスが利用でき<br>ます。<br>「歴史写真」「アサヒグラフ」「英文ニュース」                                               |
| 杉 | No.         所可用         所可用         所用         所用 | 記事タイトルを押下すると記事の本文が閲覧できます。<br>右側の「切り抜き」マークを押下すると、実際の新聞記事を画像<br>(PDF) で見ることができます。<br>PDFファイルは印刷・保存も可能です。<br>23 |
|   | ■ 00004 あるもの、何でも「アーカイブ」化 21年度開館予定の<br>大阪中之島美術館 【大阪】                                                                                                    |                                                                                                    |

3. オンラインデータベースの使い方

- ●最新看護索引Web
- ●メディカルオンライン
- ●医中誌Web

上記データベースは、学内からのみアクセス可能なデータベースです。 しかし現在は新型コロナウイルス感染症拡大にともない、学外からもアクセス することができます。 (2020.7.31まで) ID・パスワードの入力欄が表示されるので、アクティブポータルでお知らせし ているID・パスワードでログインしてください。

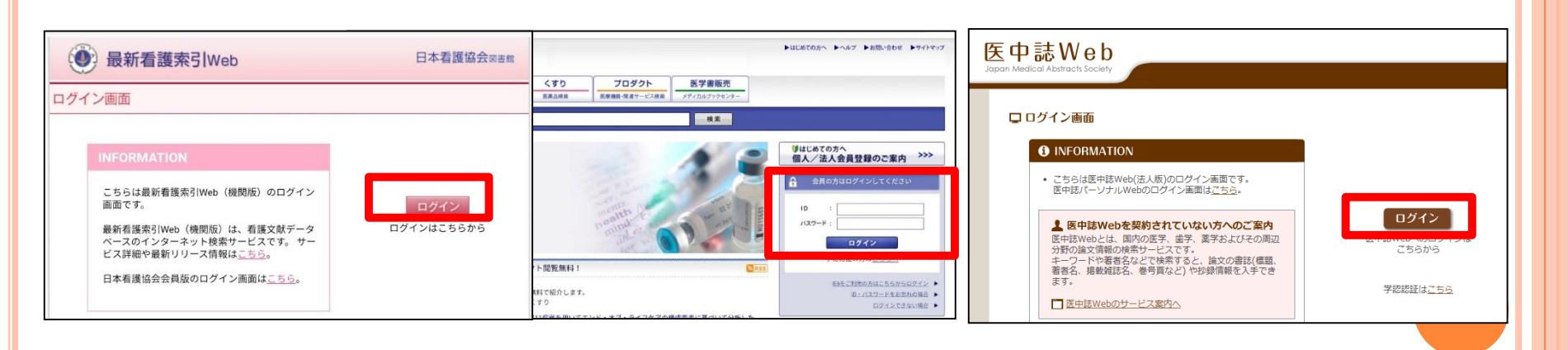

3. オンラインデータベースの使い方

●医中誌Web

看護系の論文検索をする際、よく利用されるデータベースです。他の契約データ ベース(メディカルオンライン・最新看護索引Webなど)で閲覧できる論文があ れば、リンクが表示されます。

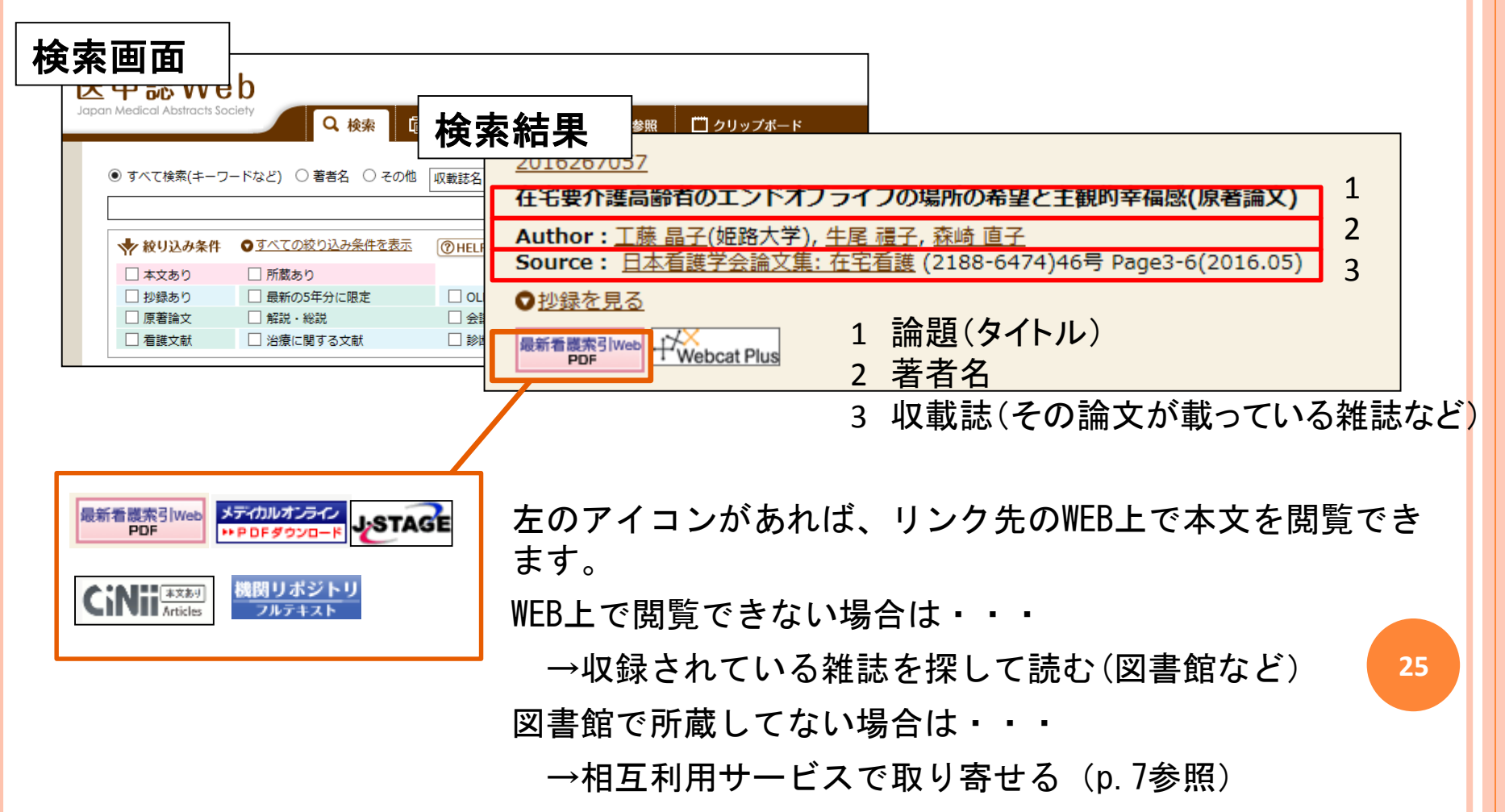

4. データベース利用上の注意

データベース利用の際は、以下の点を遵守してください。

- 1. このサービスが利用できるのは本学に在籍中の教職員および学生です。 他人にID、パスワードを流布しないでください。
- 各出版社、提供者の利用条件を遵守してください。一般に下記の事項 は禁止されており、著作権法の観点からも違法行為となります。
   違反すると、利用停止の措置がとられることがあります。
  - ・著作権を侵害する行為、また侵害するおそれのある行為。
  - ・自己の研究目的以外で利用すること。
  - ・他人に提供、再配布すること。(メール送信やFAX送信等を含む。)
  - ・機械的にデータを大量に検索、ダウンロードすること。
- 3. 同時アクセス数に制限のあるデータベースは、使い終わったら必ず 「ログアウト」のボタンを押してください。

26

## 5.利用者専用ページ(My Library)

利用者専用ページ(My Library)から、返却期限日の確認や資料の予約、相互利用 サービスの申し込み(文献の取り寄せ)などができます。

<アクセス方法>姫路大学ホームページ→姫路大学附属図書館→ 제用者ロクイン

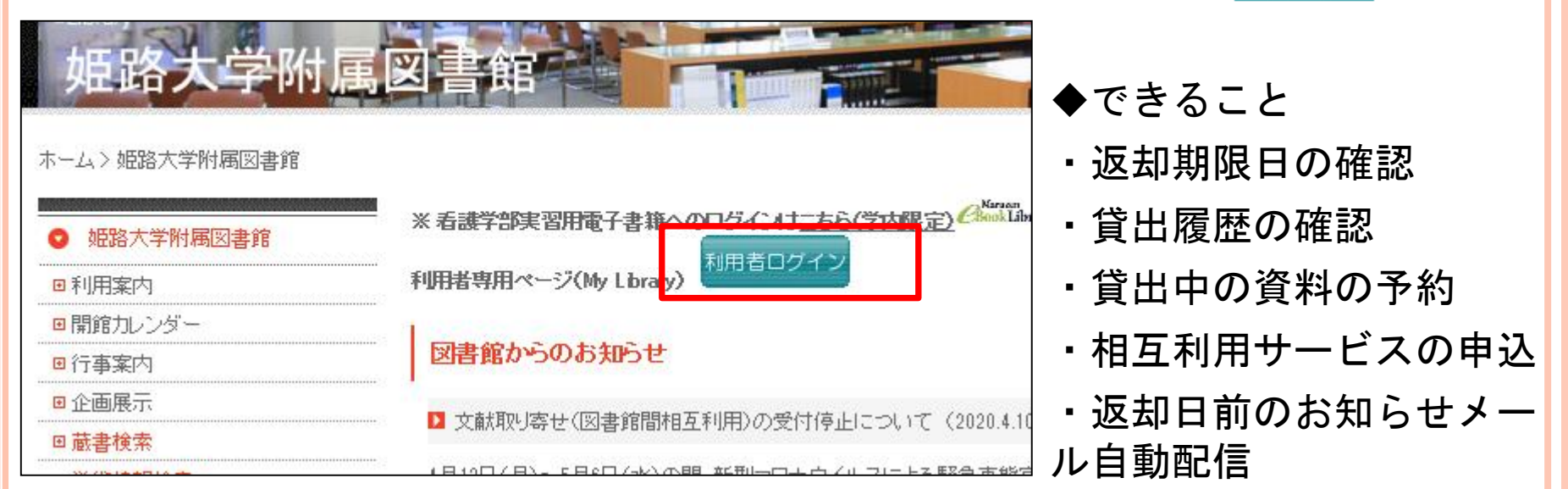

利用には個別のID・パスワードが必要です。 学部生、大学院生、教員には入学・入職時に配付しています。 (2020年度入学の学生にはアクティブポータルにて配付) その他ID・パスワード発行を希望する本学所属利用者は図書館カウンター またはメールで申し込んでください。(連絡先:tosyokan@koutoku.ac.jp)

27

6.おわりに

本学図書館では、閲覧・貸出だけでなく、様々なデータベースを使って図書や論文を調べることができます。また、調べ方などの相談も受け付けています。

本学図書館の蔵書は、パソコンやスマートフォンを使って検索ができます。

本学図書館に所蔵がない資料は、図書館間相互利用サービスを利用することができます。

・利用について分からないことがあれば、tosyokan@koutoku.ac.jpまで 問い合わせてください。 また、図書館開館中はカウンターでいつでも、問い合わせ・相談を受け 付けています。